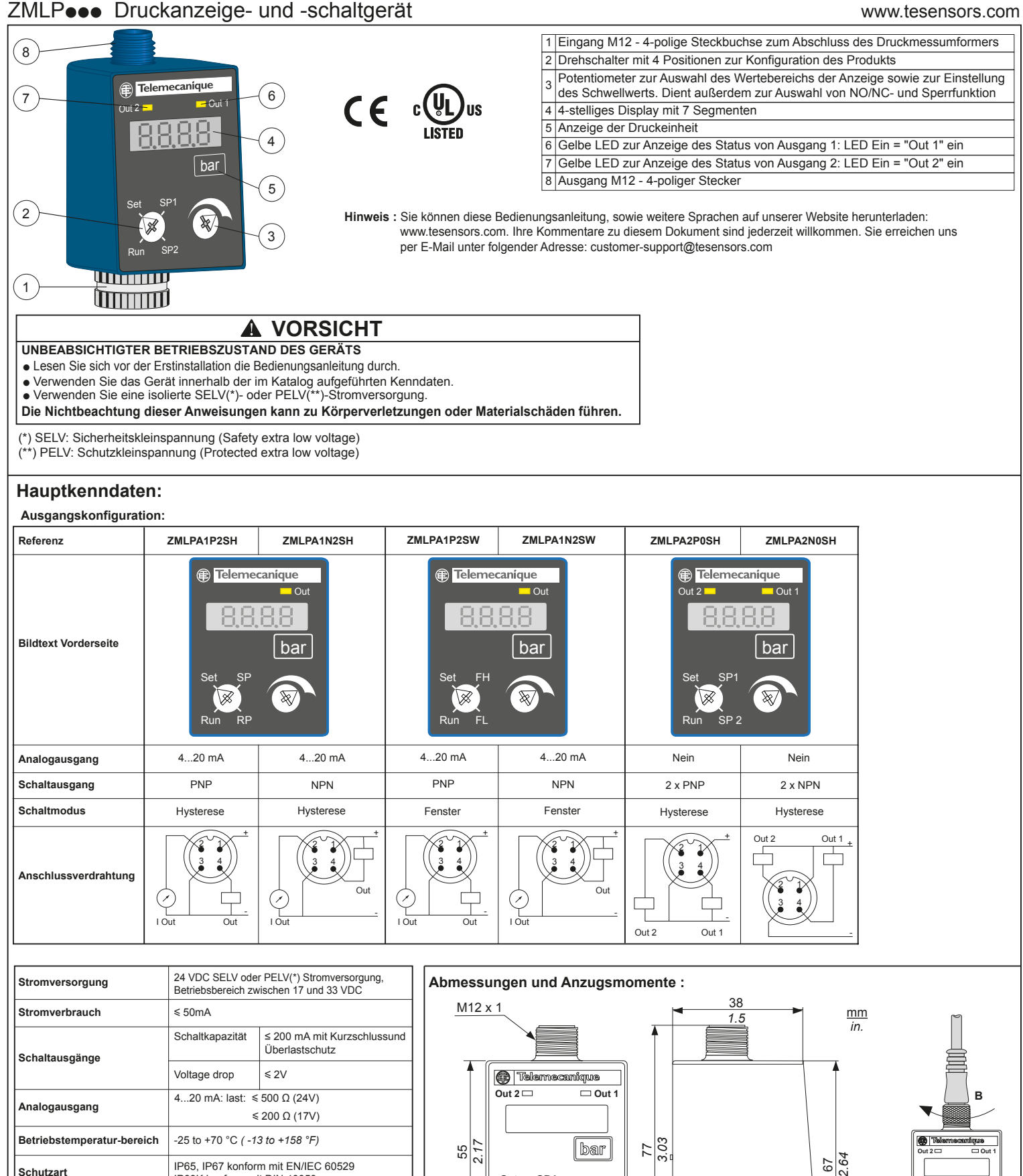

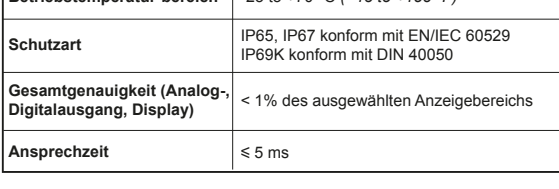

(\*) SELV: Sicherheitskleinspannung (Safety extra low voltage) PELV: Schutzkleinspannung (Protected extra low voltage)

Elektrische Geräte dürfen nur von Fachpersonal installiert, betrieben, gewartet und instand gesetzt werden. Schneider Electric haftet nicht für Schäden, die aufgrund der Verwendung dieses Materials entstehen.

M12 x 1

© 2017 Schneider Electric. "All Rights Reserved."

Set

t SP<sup>\*</sup>

Run SP2

41

1.61

 $\sqrt{}$ 

42

1.65

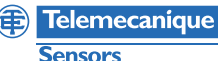

A

A ≤ 2 Nm / 17.7 lb-in

B ≤ 2 Nm / 17.7 lb-in

ZMLP •• Druckanzeige- und -schaltgerät

**Sensors** 

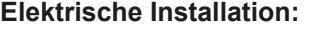

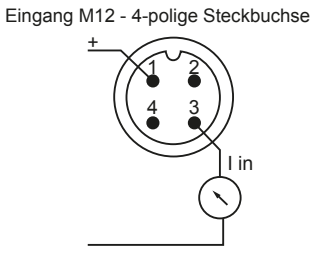

## VORSICHT

UNBEABSICHTIGTER BETRIEBSZUSTAND DES GERÄTS

Schließen Sie nur einen Druckmessumformer mit 4-20 mA an, entweder direkt oder über eine 4-polige elektrische M12-M12
Steckbrücke.

Stellen Sie sicher, dass die Pinbelegung und das Analogsignal des Druckmessumformers mit ZMLP kompatibel ist, wenn es sich dabei nicht um ein Telemecanique-Gerät handelt

Die Nichtbeachtung dieser Anweisungen kann zu Körperverletzungen oder Materialschäden führen.

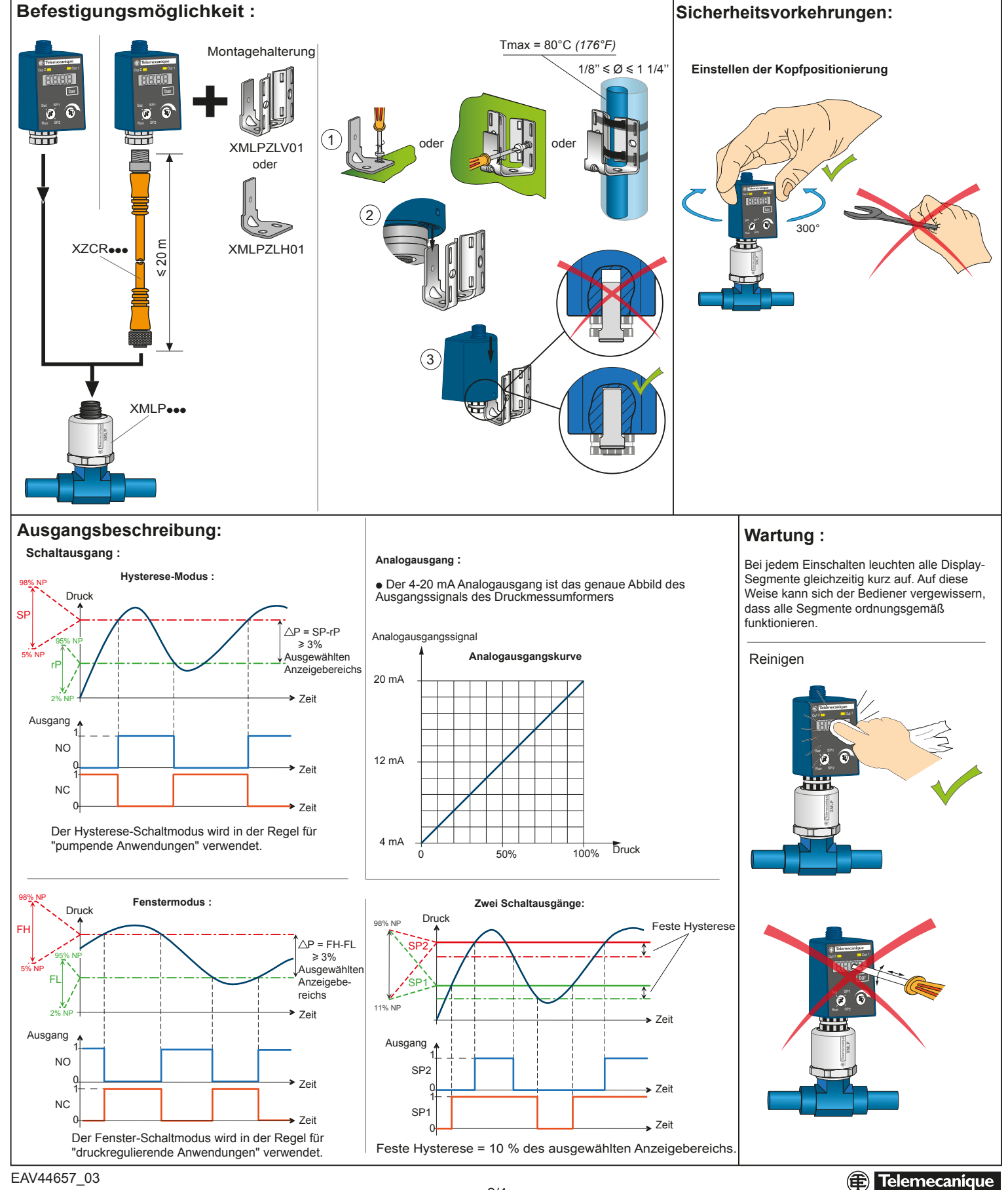

Sensors

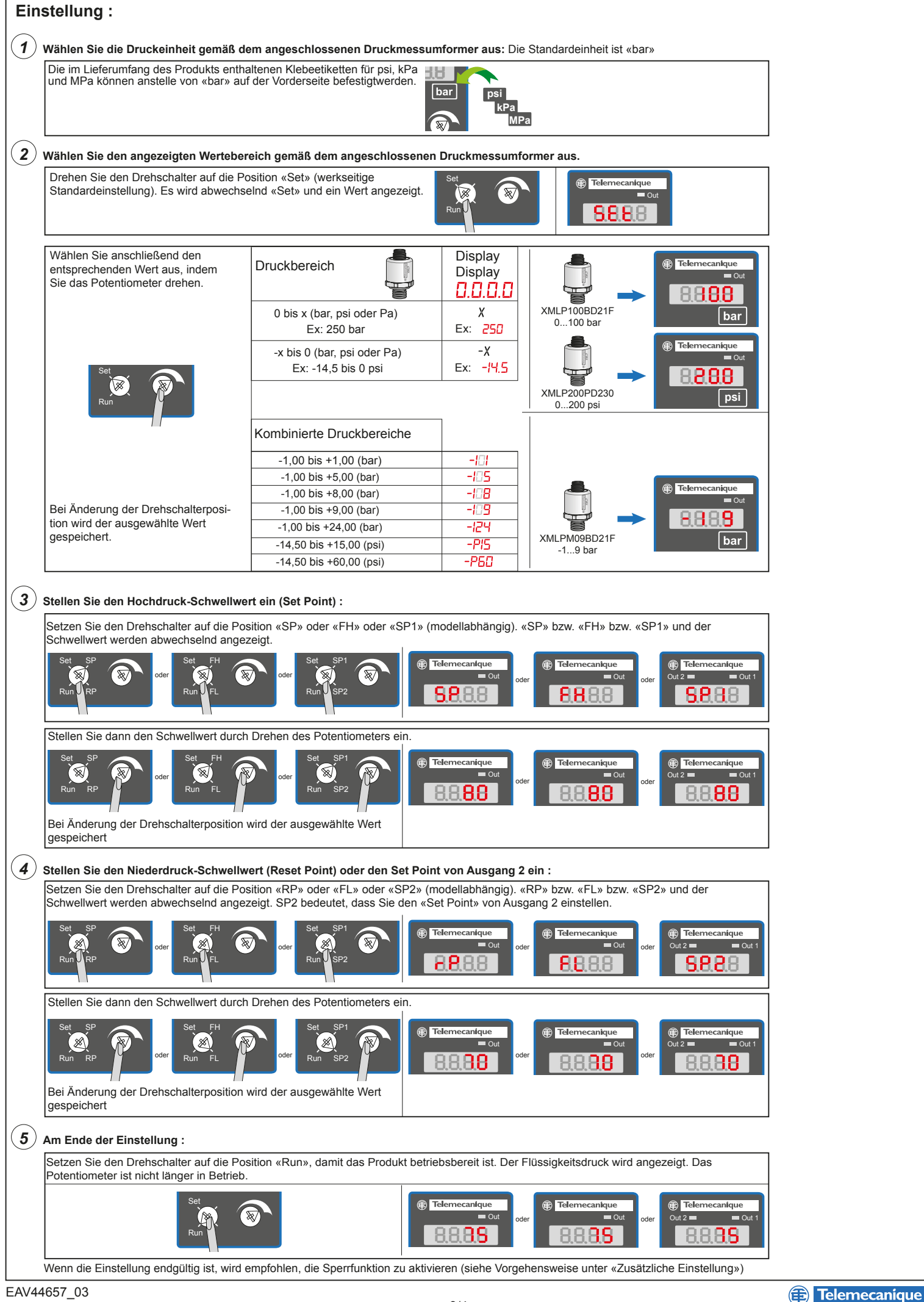

## Zusätzliche Einstellung :

• NO/NC-Ausgangseinstellung: Werkseitig ist der Ausgang auf die NO-Funktion eingestellt.

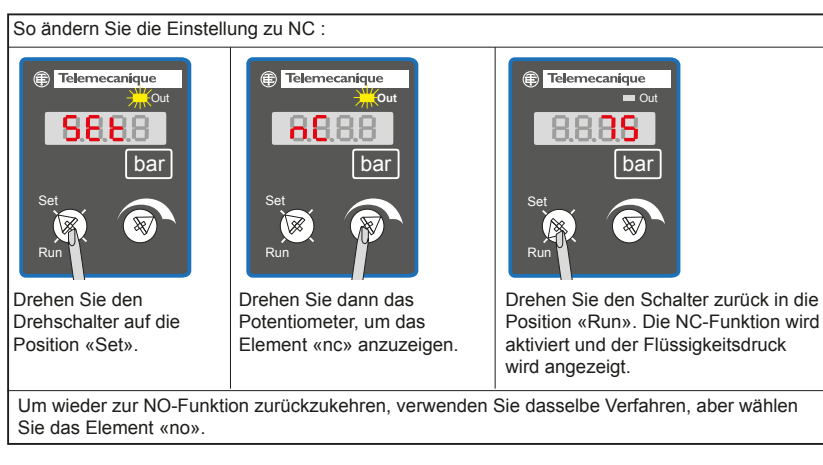

• Sperren/Entsperren : Um eventuelle Falscheinstellungen nicht autorisierter Personen zu verhindern, kann das Produkt gesperrt werden.

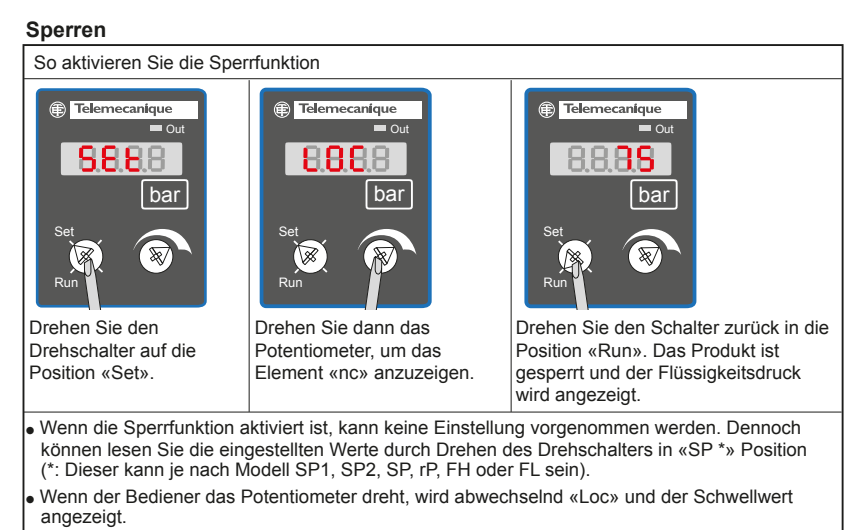

## Entsperren

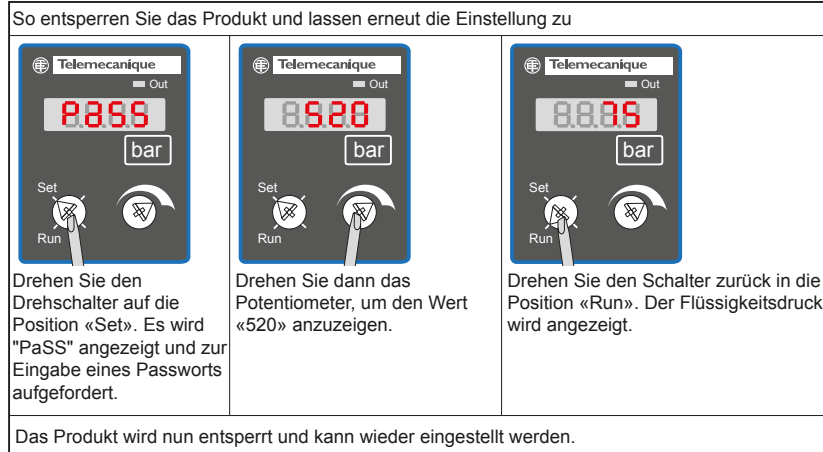

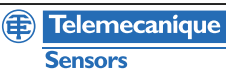